## Wndows Live メールを起動

|                                                                                                    | イ - Windows Live メール<br>表示<br>V<br>S |                                                                                                    |
|----------------------------------------------------------------------------------------------------|--------------------------------------|----------------------------------------------------------------------------------------------------|
| クイック分類         末開封のメール         知り合いからの末開封のメー・         末開封のフィード         Ipc-tokai.or (test)         受信トレイ         下書き         送信済みアイテム         迷惑メール         ごみ箱 | タ<br>このビューにはアイテムがありません。              | <ul> <li>◆ 5月 ▶</li> <li>日月火水木金土</li> <li>2829301234</li> <li>567891011</li> <li>12131415161718</li> <li>1920212232425</li> <li>2627282930311</li> <li>2345678</li> <li>今日</li> <li>次の1か月間は予定が<br/>ありません</li> </ul> |
| <ul> <li>マテル</li> <li>テレンダー</li> <li>アドレス帳</li> <li>フィード</li> <li>ニュースグループ</li> <li>メッセージ: 0 通、未開封: 0 通</li> </ul>                                              |                                      | 今日 (05/22) の<br>予定をごから入力<br>できます<br>エラー <u>小</u> オンライン作業中 🍚                                                                                                    |

「アカウント」タブを選択し、新規作成の「電子メール」をクリック

| 2 Windows Live メール                                                                                                    |                                                                                                    |  |  |  |
|----------------------------------------------------------------------------------------------------|----------------------------------------------------------------------------------------------------|--|--|--|
| <ul> <li>● Windows Live メール</li> <li>自分の電子メール アカウン</li> <li>Windows Live ID をお持ちの場合はここでサイ<br/>Windows Live にサインイン</li> <li>電子メール アドレス:</li> <li>mail@example.jp</li> <li>新しくメール アドレスを作成する方はこちら</li> <li>パスワード:</li> <li>パスワードを保存する(B)</li> <li>表示名:</li> <li>Rental Server</li> <li>この電子メール アカウントを既定にする。</li> <li>② 手動でサーバー設定を構成する(C)</li> </ul> | ントを追加する<br>ンインしてください。<br>Windows Live メール ではほとんどの電子メール アカウントをお<br>使いになれます。たとえば<br>Hotmail<br>Gmail<br>などが利用可能です。 |  |  |  |
|                                                                                                    | キャンセル 次へ                                                                                                    |  |  |  |

メールアドレス等の必要な情報を入力

「手動でサーバー設定を構成する」にチェックを入れた後、「次へ」をクリック

| Vindows Live メール                                       |                               |
|--------------------------------------------------------|-------------------------------|
|                                                        |                               |
| サーバーシーを捜査                                              |                               |
| リーハー iz 人上 で作用の人<br>電子メール サーバーの設定がわからない場合は、ISP ま       | たはネットワーク管理者に連絡してください。         |
|                                                        |                               |
| 受信サーバー情報                                               | 送信サーバー情報                      |
| サーバーの種類:                                               | サーバーのアドレス: ポート:               |
| POP                                                    | mail.example.jp               |
| サーバーのアドレス: ポート:                                        | _ ビキュリティで休護された接続 (SSL) か必要(K) |
| mail.example.jp                                        |                               |
| UHエリアイで休護されば安枕 (SSL) が必要(K)                            |                               |
| ////////////////////////////////////                   |                               |
| ロガオン, ユーザータ・                                           |                               |
| mail                                                   | 7                             |
|                                                        |                               |
|                                                        |                               |
|                                                        |                               |
|                                                        | キャンセル 戻る 次へ                   |
|                                                        |                               |
| 「認証が必要」にチェック<br>、力終了後、[次へ] をクリック<br>J Windows Live メール |                               |
|                                                        |                               |
| 電子メール アカウントが追加され                                       | しました                          |
| 🗸 mail@example.jp が追加されました                             |                               |
| 別の重子メール、マカウントを追加する                                     |                               |
|                                                        |                               |
|                                                        |                               |
|                                                        |                               |
|                                                        |                               |
|                                                        |                               |
|                                                        |                               |
|                                                        |                               |
|                                                        | *ニ                            |
|                                                        | 77                            |
|                                                        | ( <u>完了(E)</u> )              |
|                                                        |                               |

[完了] をクリック .れでメール設定の追加は終 .です